## Passo-a-passo EUROSTAT

Para elaborar estatísticas de importação e exportação da União Européia, acesse o seguinte site: <u>http://fd.comext.eurostat.cec.eu.int/xtweb/</u>

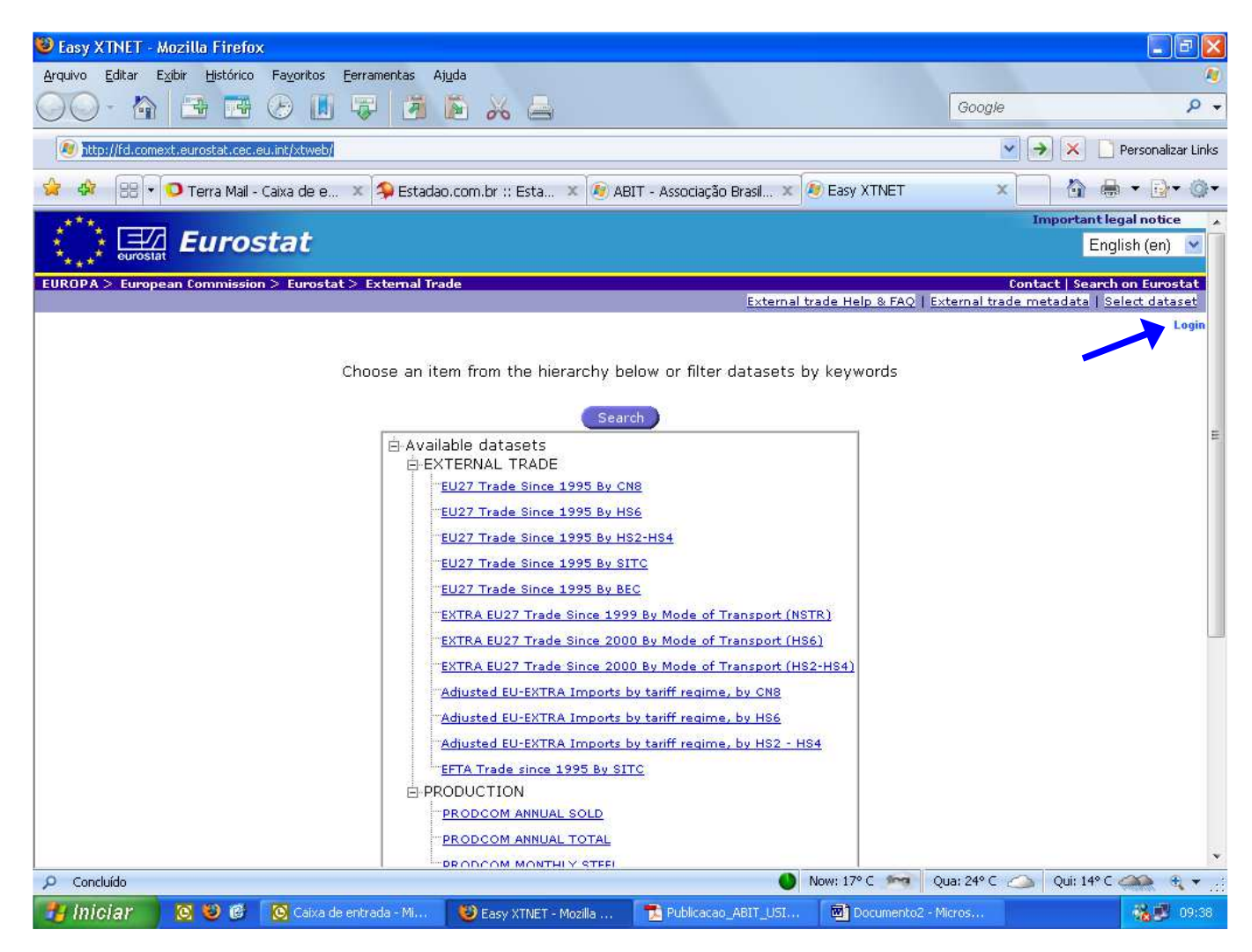

Na home page, entre em "login" no canto superior direito da tela.

| 😻 Login - Mozilla Firefox                               |                                                                                                    |                             |                           |                   | E B 🛛                                  |
|---------------------------------------------------------|----------------------------------------------------------------------------------------------------|-----------------------------|---------------------------|-------------------|----------------------------------------|
| Arquivo Editar Exibir Histórico Fayoritos Eerrament     | as Aj <u>u</u> da                                                                                            |                             |                           |                   |                                        |
|                                                         | 🚈 🖻 💑 📥                                                                                                    |                             | Go                        | ogle              | ۍ م                                    |
| Mttp://fd.comext.eurostat.cec.eu.int/xtweb/setuplogin.d | 0                                                                                                    |                             |                           | • <b>•</b>        | Personalizar Links                     |
| 😫 🏟 🔠 🕶 🖸 Terra Mail - Caixa de e 🗙 条 E                 | Estadao.com.br :: Esta 🗴 👰 AB                                                                                | 31T - Associação Brasil 🗙 🛛 | 🖲 Login                   | ×                 | ♣ • ⊡• @•                              |
| Curostat                                                |                                                                                                    |                             |                           | Impo              | rtant legal notice<br>English (en) 🛛 💙 |
| EUROPA > European Commission > Eurostat > Exter         | nal Trade                                                                                                    |                             |                           | Contact           | Search on Eurostat                     |
|                                                         |                                                                                                    | Externa                     | al trade Help & FAQ   Ext | ernal trade metad | ata   Select dataset                   |
| lf you alread<br>If you are r<br>Forgot your            | dy have an account, please en<br>User Name<br>Password<br>not registered, you can <u>regist</u><br>password? | ter your user name and p    | password below.           |                   |                                        |
|                                                         |                                                                                                    |                             |                           |                   |                                        |
| O Canchida                                              |                                                                                                    |                             | Now 17º C 100 005: 2      | 4º C 🔿 Ouiu 1     | 4°C 🕋 4                                |
| 1 Iniciar 🖸 🕲 🕲 Caixa de entrada -                      | Mi 🥹 Login - Mozilla Firefox                                                                                 | Publicacao_ABIT_USI         | Eurostat guia - Micros    |                   | 09:47                                  |

Nessa área é necessário preencher o campo "User Name" e "Password". Caso não possua cadastro, é só fazê-lo clicando em "Register" logo abaixo do campo "Password". O procedimento é bastante simples. Após fazer o cadastro, basta preencher o usuário e senha criados e clicar no botão "Continue".

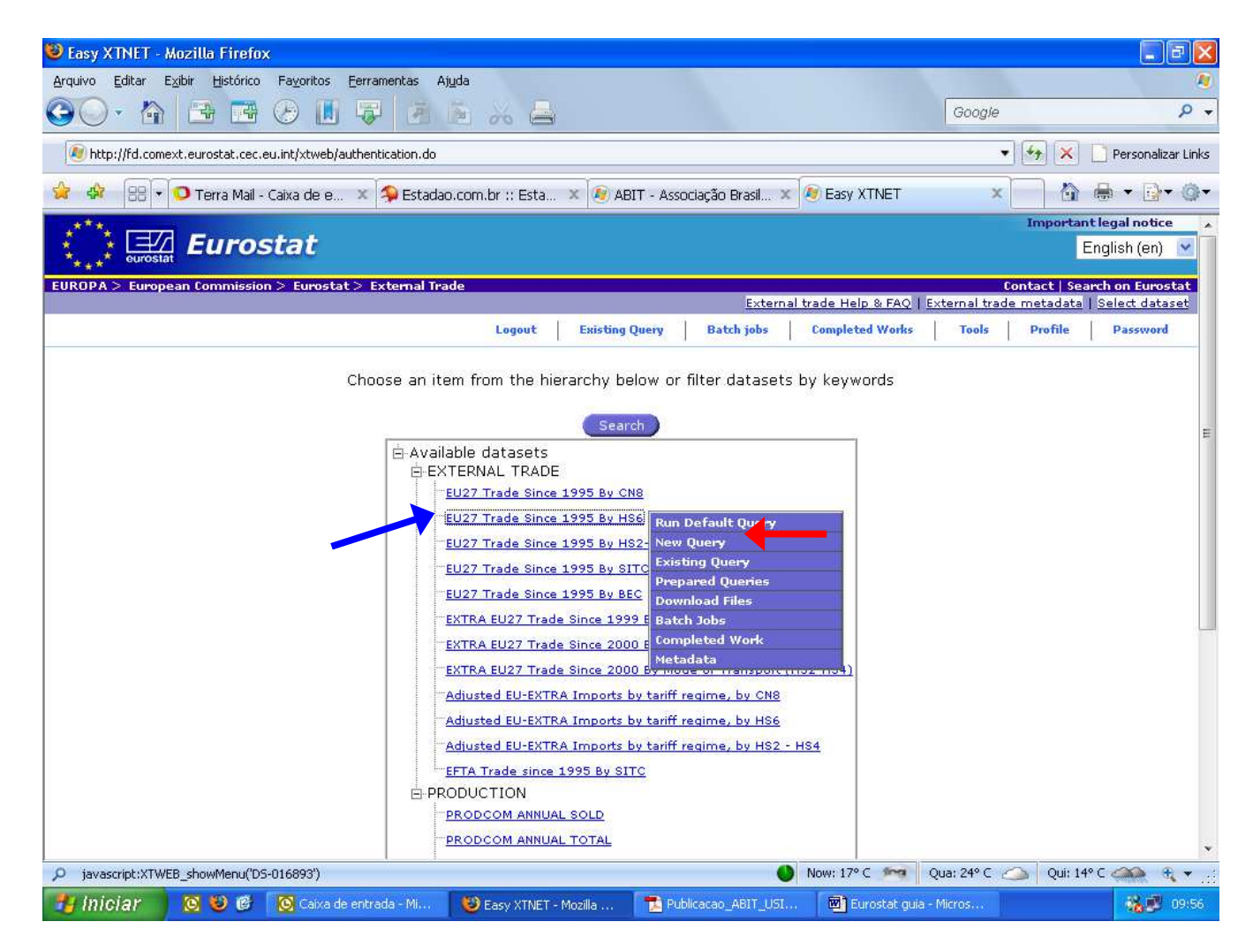

Após realizar com sucesso o login, você clicará em "EU Trade Since 1995 By HS6". Logo em seguida, clique em "New Query" no menu que surgirá.

| 😻 Dimension Selection - Mozilla Firefox              |                                                    |                                                                      |
|------------------------------------------------------|----------------------------------------------------|----------------------------------------------------------------------|
| Arquivo Editar Exibir Histórico Favoritos Eerram     | entas Ajuda                                        |                                                                      |
|                                                      | <b>A A A</b>                                       | Google 👂 🗸                                                           |
| http://fd.comext.eurostat.cec.eu.int/xtweb/setupdim  | selection.do#                                      | 🔹 🚱 🔀 🗋 Personalizar Links                                           |
| 😪 🏘 🔠 🔽 🗿 Terra Mail - Caixa de e 🗴 🕯                | 🗣 Estadao.com.br :: Esta 🗴 👰 ABIT - Associação Bra | ssil 🗴 👰 Dimension Selection 🛛 🗙 🚔 🕶 👰 🕶 🎯 🕶                         |
| Eurostat                                             |                                                    | Important legal notice                                               |
| EUROPA > European Commission > Eurostat > Ex         | ternal Trade                                       | Contact   Search on Eurostat                                         |
| Stan 0 0 0                                           | Locent Existing Query Batch i                      | internal trade mein & FAQ   External trade metadata   Select dataset |
|                                                      |                                                    |                                                                      |
| Dataset Name: DS-016893                              | 3 - EU27 Trade Since 1995 By HS6                   | 0                                                                    |
|                                                      |                                                    |                                                                      |
| For each dimension, select which data you wa         | ant to extract by clicking on the dimension name   | above the corresponding list.                                        |
| REPORTER                                             | PARTNER                                            | PRODUCT                                                              |
| U Grp, U Aggr, U Cd,<br>Selection size: 0            | U Crp, U Aggr, U Cd,<br>Selection size: 0          | U Grp, U Aggr, U Cd,<br>Selection size: 0                            |
|                                                      | Sciection size. C                                  |                                                                      |
|                                                      |                                                    |                                                                      |
|                                                      |                                                    |                                                                      |
|                                                      |                                                    |                                                                      |
| Ť                                                    |                                                    |                                                                      |
| FLOW                                                 | PERIOD                                             | INDICATORS                                                           |
| 0 Grp, 0 Aggr, 0 Cd,                                 | 0 Grp, 0 Aggr, 0 Cd,                               | 0 Grp, 0 Aggr, 0 Cd,                                                 |
| Selection size: 0                                    | Selection size: 0                                  | Selection size: 0                                                    |
| *                                                    | •                                                  |                                                                      |
|                                                      |                                                    |                                                                      |
|                                                      |                                                    |                                                                      |
|                                                      |                                                    |                                                                      |
| ÷                                                    |                                                    | •                                                                    |
| http://rd.comext.eurostat.cec.eu.int/xtweb/setupdims | election.do#                                       | Now: 1/° C mg Qua: 24° C △ Qui: 14° C △ € ▼ .:                       |
| 🛃 Iniciar 🛛 🖸 🕲 🕼 💽 Caixa de entrad                  | la - Ml 🛛 🥮 Dimension Selection 📑 🔁 Publicacao_AB  | IT_USI 🔟 Eurostat guia - Micros 🎆 🙀 10:11                            |

Primeiro, clique em "Reporter" para selecionar o(s) país(es) da União Européia que servirão de base para sua pesquisa.

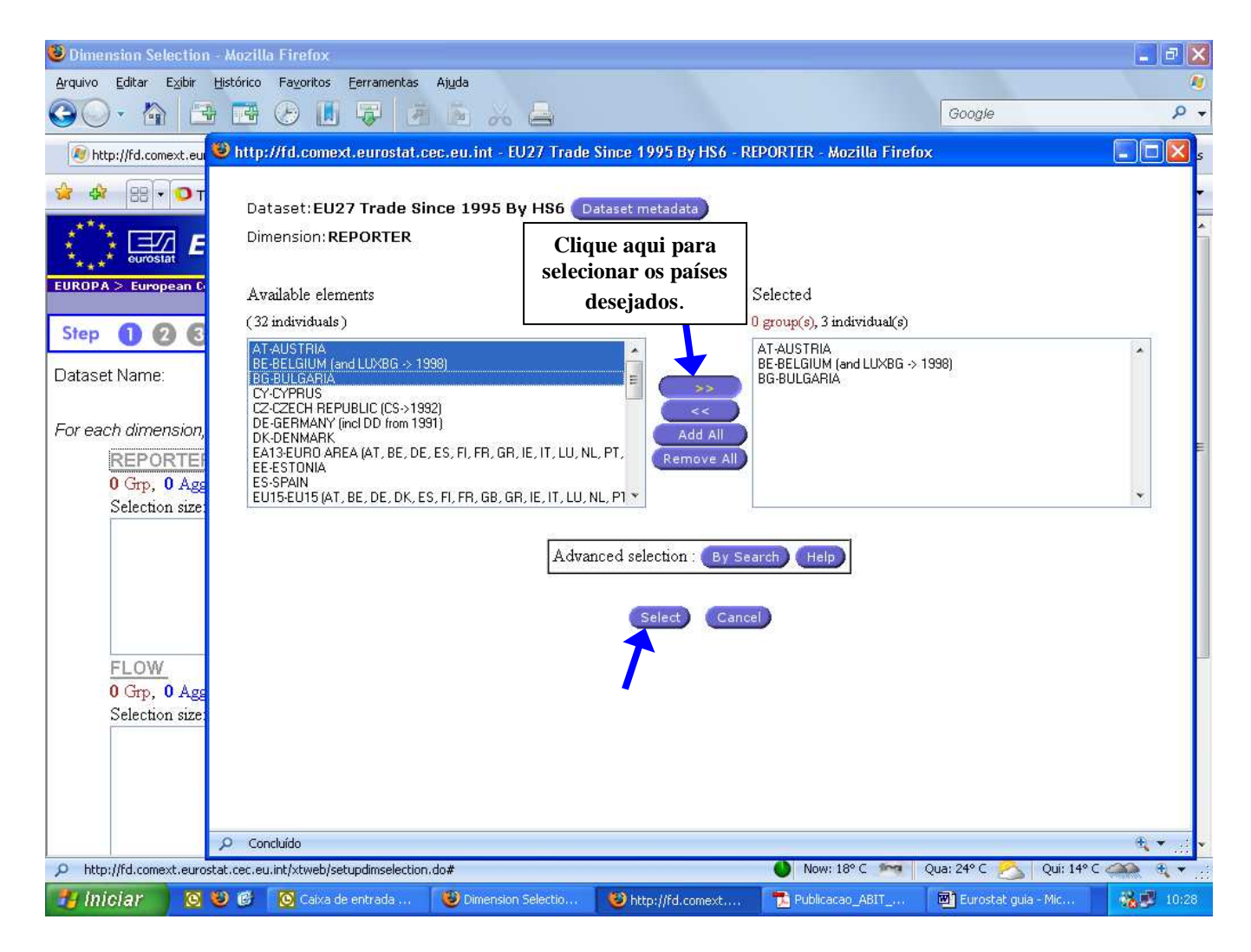

Abrirá uma nova janela onde você deve clicar no(s) país(es) desejados como fonte de pesquisa e passá-los para a lista de selecionados para a pesquisa, que se encontra à direita. Feito isso, clique em "Select".

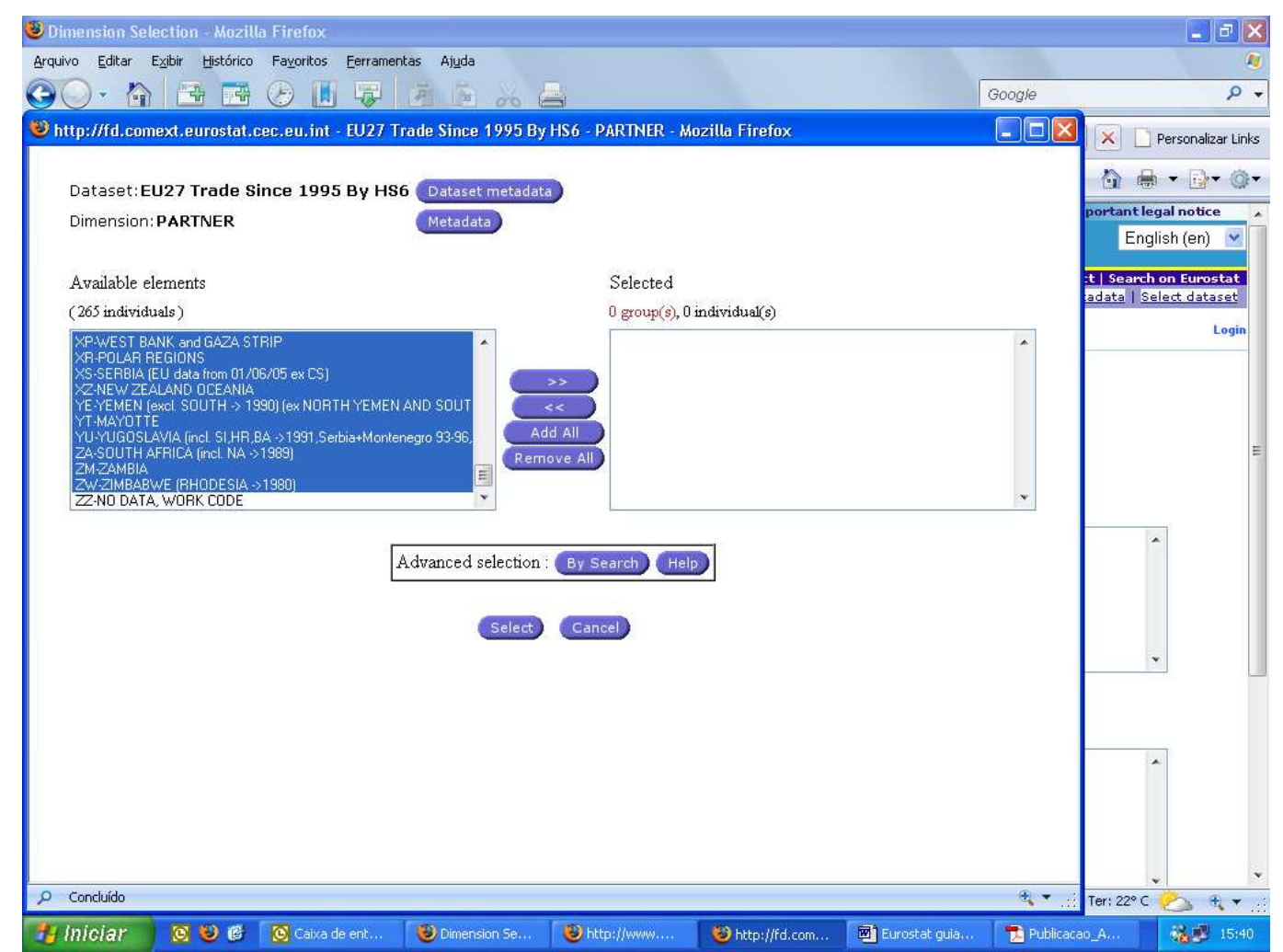

Em seguida, na página "Partner" é só clicar nos países que serão os destinos (no caso de exportação) ou as origens (no caso de importação). Como na outra janela, basta passar para a lista de selecionados. No entanto, devemos excluir dessa lista os seguintes objetos:

- ZZ-NO DATA, WORK CODE

- QQ-STORES AND PROVISIONS

- QR-STORES AND PROVISIONS WITHIN THE FRAMEWORK OF INTRA-COMUNNITY TRADE

- QS-STORES AND PROVISIONS WITHIN THE FRAMEWORK OF TRADE WITH THIRD WORLD

- QU-COUNTRIES AND TERRITORIES NOT SPECIFIED

- QV-COUNTRIES AND TERRITORIES NOT SPECIFIED WITHIN THE FRAMEWORK OF INTRA-COMUNNITY TRADE

- QW- COUNTRIES AND TERRITORIES NOT SPECIFIED WITHIN THE FRAMEWORK OF TRADE WITH THIRD WORLD

- QX-COUNTRIES AND TERRITORIES NOT SPECIFIED FOR COMMERCIAL OR MILITARY REASONS - QY-COUNTRIES AND TERRITORIES NOT SPECIFIED IN THE FRAMEWORK OF INTRA-COMMUNITY TRADE

- QZ-COUNTRIES AND TERRITORIES NOT SPECIFIED IN THE FRAMEWORK OF TRADE WITH THIRD WORLD

- EU15\_EXTRA
- EU15\_INTRA
- EU25\_EXTRA
- EU25\_INTRA
- EU27\_EXTRA
- EU27\_INTRA

Dessa maneira, ficaremos com dados relativos somente aos países existentes no mundo.

Caso seja necessário realizar uma pesquisa com os países do mundo agregados, sugere-se a utilização somente das opções INTRA e EXTRA que englobam, respectivamente os países da própria União Européia e seu comércio intrabloco (INTRA) e os países que não fazem parte do bloco, ou seja, o comércio externo ao bloco (EXTRA).

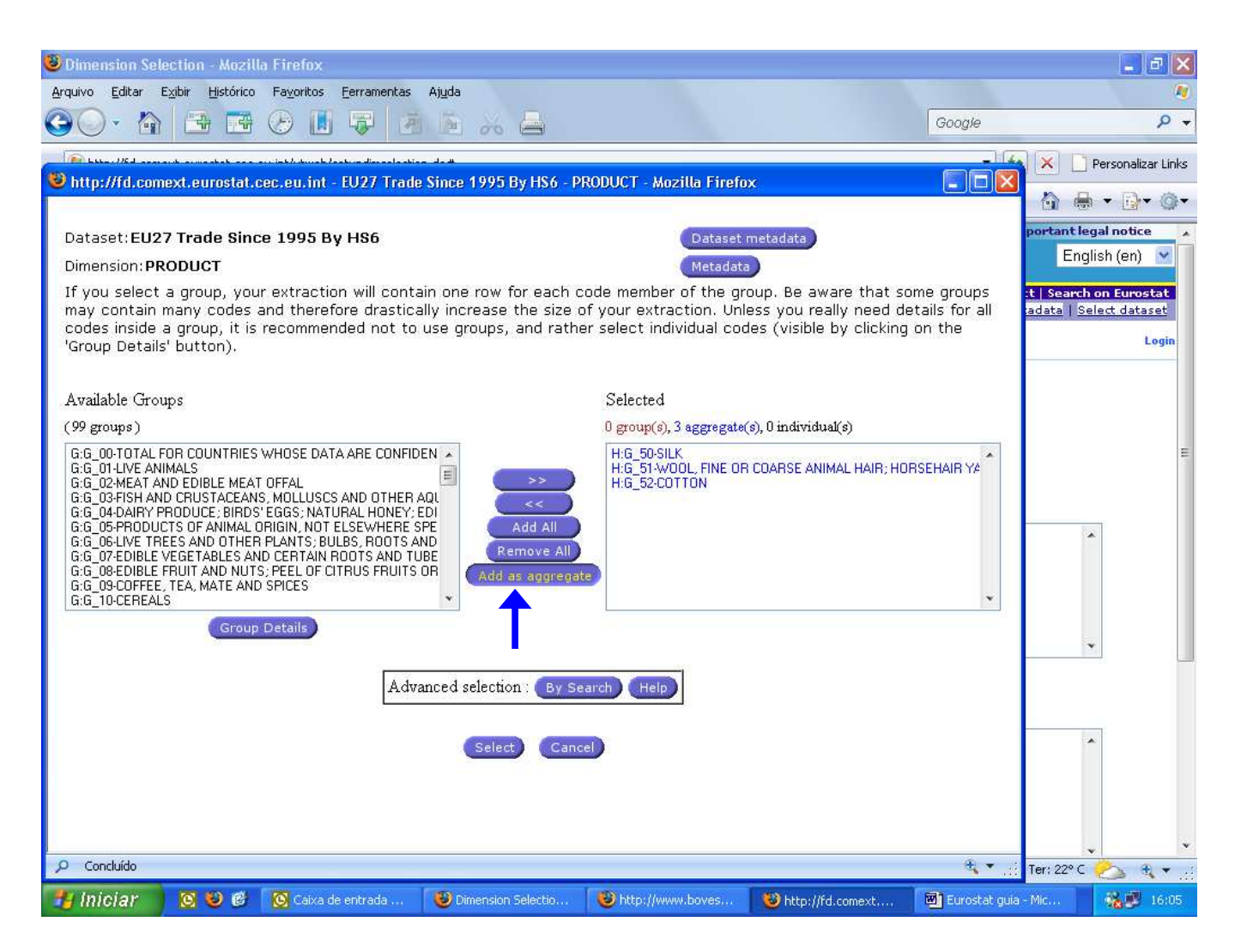

Na página "Product", selecione os capítulos do produto desejado (somente os dois primeiros dígitos da NCM). Se a pesquisa possuir mais de um capítulo e houver interesse que eles sejam apresentados juntos, clique em "Add as aggregate", como demonstra a figura.

Para a pesquisa de uma NCM específica, selecione o capítulo e após isso, clique em "Group Details". Na nova página, clique na NCM desejada e passe para a lista de selecionados e, por fim, clique em "Add Selected Codes". (figura abaixo)

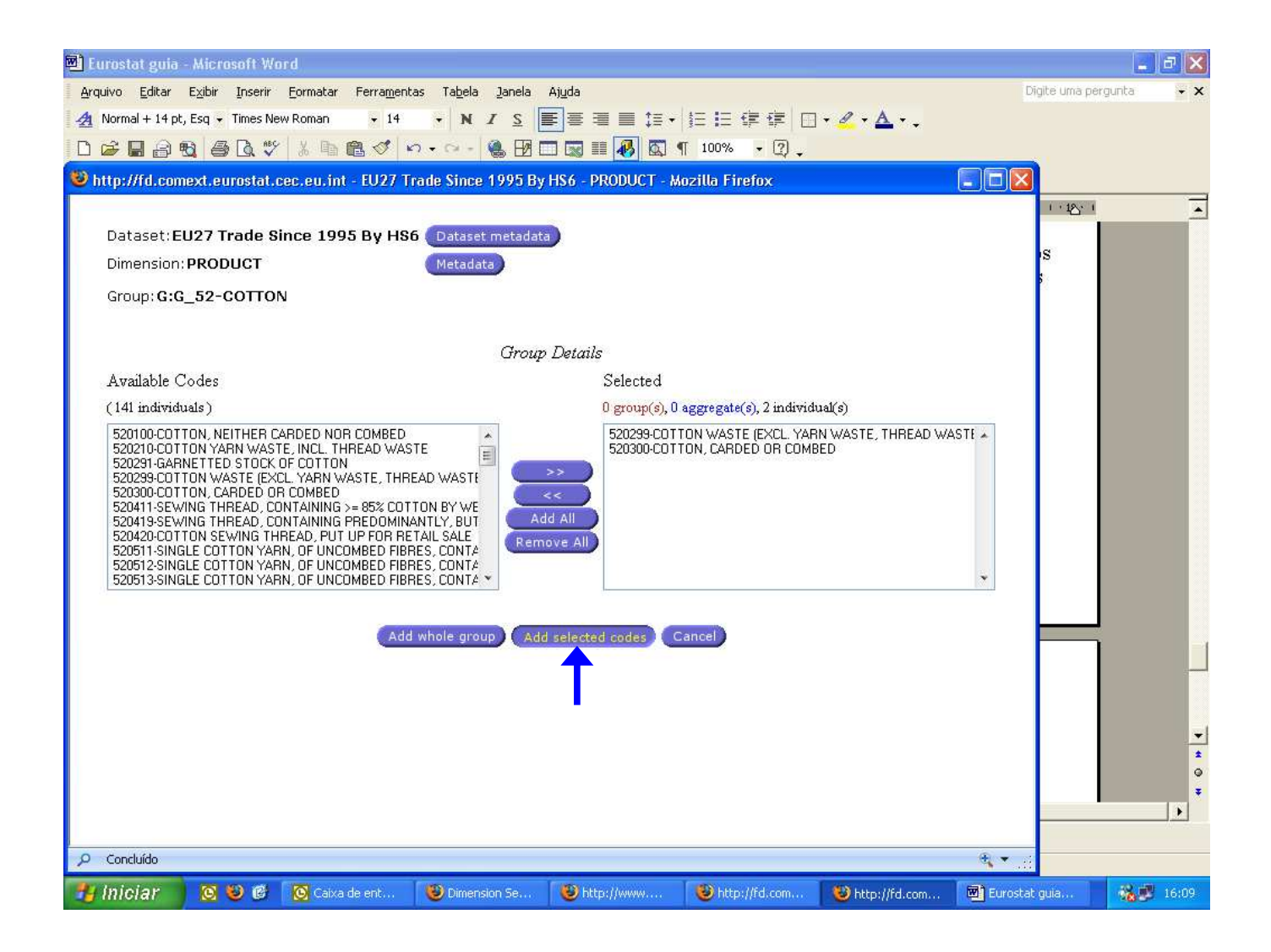

| 🖻 Eurostat guia - Microsoft Wo                                                | rd                                       |                                                       |                                                      |                   |                                   | _ <i>8</i> X |
|-------------------------------------------------------------------------------|------------------------------------------|-------------------------------------------------------|------------------------------------------------------|-------------------|-----------------------------------|--------------|
| <u>A</u> rquivo <u>E</u> ditar E <u>x</u> ibir Inserir                        | <u>F</u> ormatar Ferra <u>m</u> entas    | Ta <u>b</u> ela <u>J</u> anela Aj <u>u</u> da         |                                                      |                   | Digite uma                        | pergunta 👻 🗙 |
| A Normal + 14 pt, Esq • Times Nev                                             | w Roman , 14 ,<br>ec.eu.int - EU27 Trade | N I S E E F                                           | IIIIIIIIIIIIIIIIIIIIIIIIIIIIIIIIIIIII                | ∉ □•₄•▲•.         |                                   |              |
| Dataset: <b>EU27 Trade Si</b><br>Dimension: <b>FLOW</b><br>Available elements | nce 1995 By HS6 🕕                        | )ataset metadata<br>letadata                          | Selected                                             |                   | i + 12≤<br>♥<br>CC<br>cct<br>≠gin |              |
| (2 individuals)<br>1-IMPORT<br>2-EXPORT                                       | Adva                                     | Add All<br>Add All<br>Remove All<br>selection : By Se | 0 group(s), 1 individual(s)<br>1-IMPORT<br>arch Help |                   |                                   |              |
|                                                                               |                                          |                                                       |                                                      |                   | € • 3                             |              |
| 🐴 Iniciar 🔰 🔯 🚳                                                               | 🔞 Caixa de entrada                       | 🕲 Dimension Selectio                                  | Whttp://www.boves                                    | Whttp://fd.comext | Eurostat guia - Mic               | 16:18        |

Na tela "Flow" você deverá selecionar o fluxo de comércio (Importação ou Exportação) desejado e depois clicar em "Select".

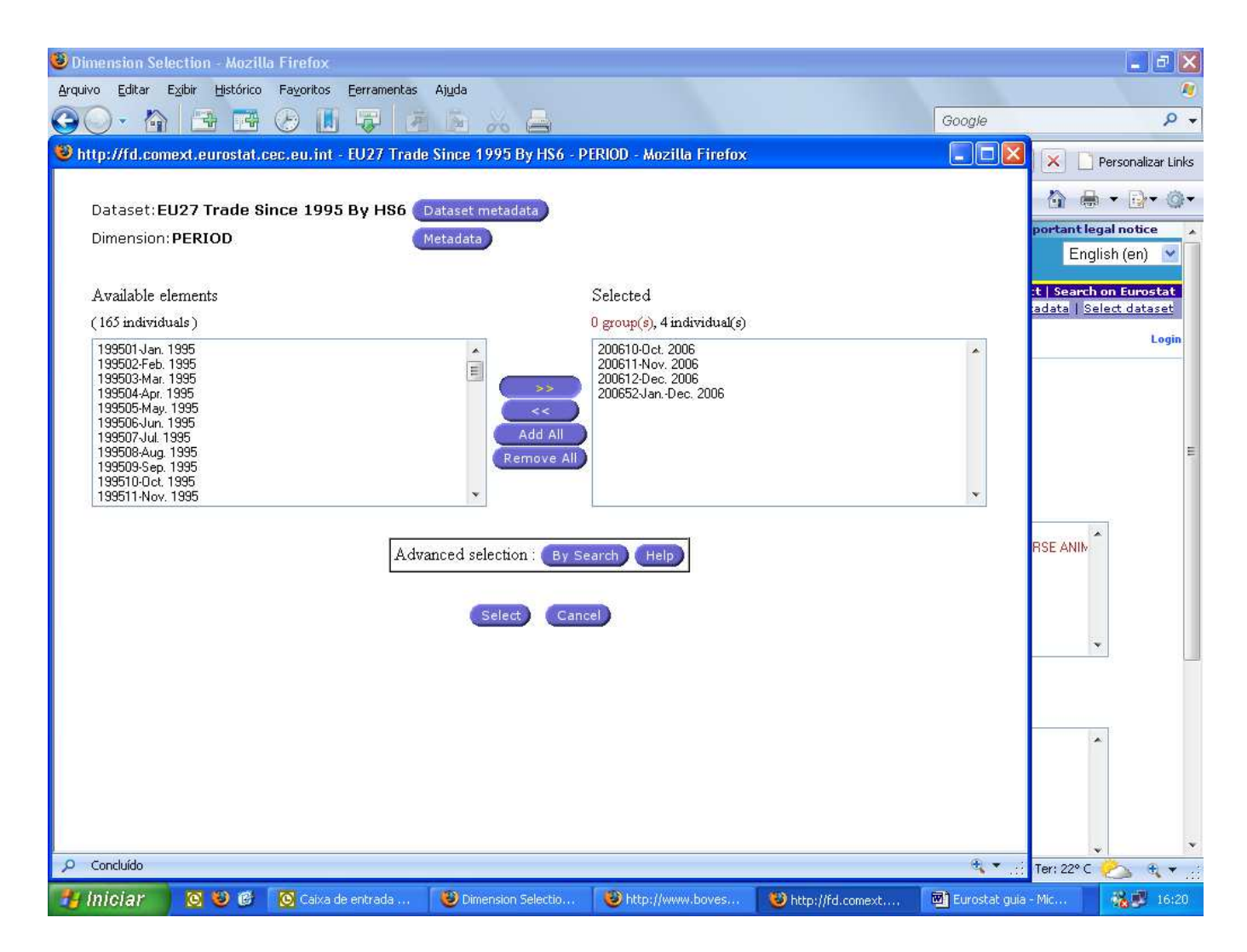

Na tela "Period" você selecionará o período da pesquisa. No Eurostat é possível fazer a pesquisa mês a mês ou num período de um ano fechado. (como vemos na tela)

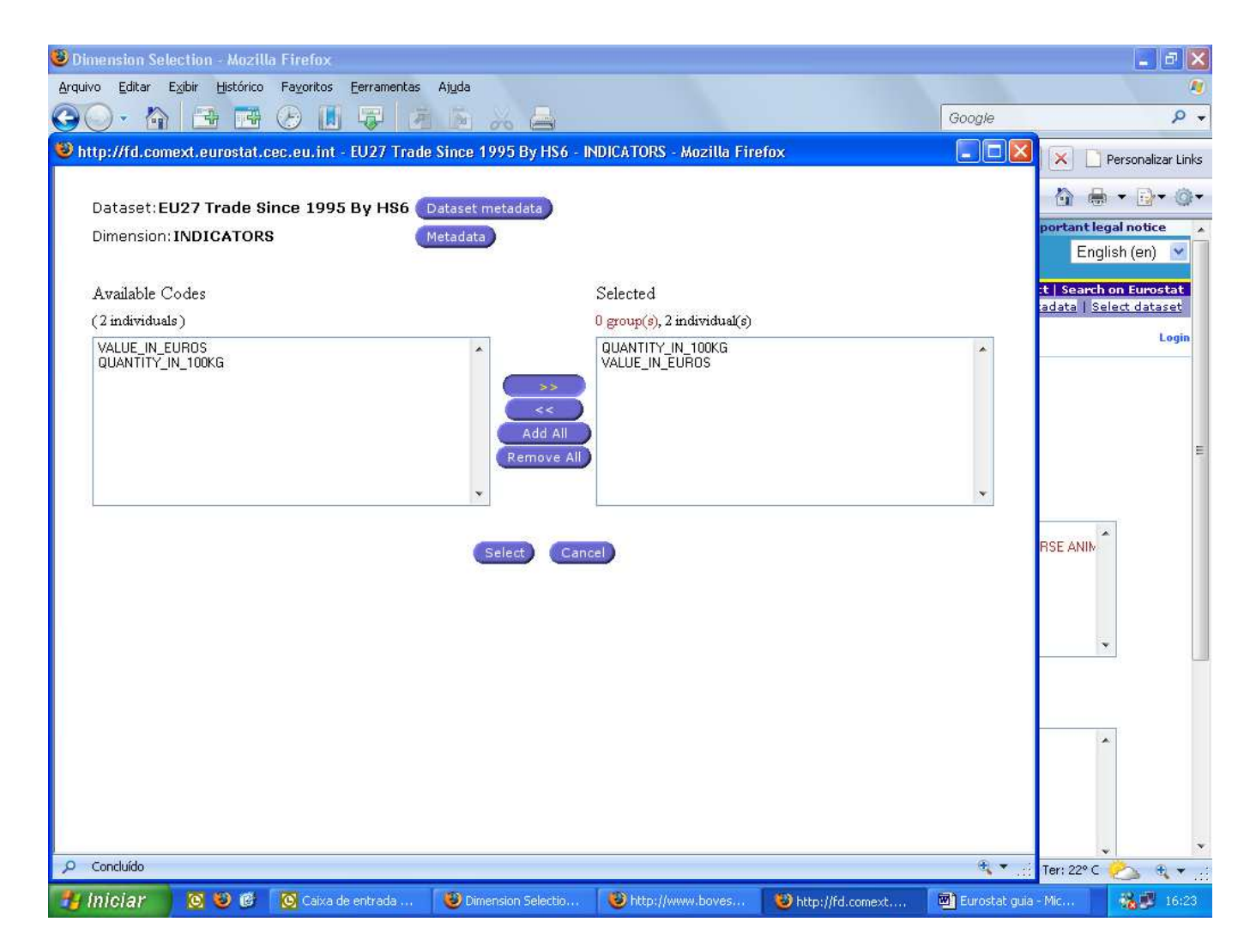

Finalmente na tela "Indicators" selecione o tipo de dados desejado: valor em Euros CIF ou peso em 100 Kg. (Não é possível fazer a pesquisa em US\$ FOB, nesse caso é necessário obter a cotação e fazer a conversão. Isso vale para o peso, que deve ser multiplicado por 100 para se obter o Kg líquido).

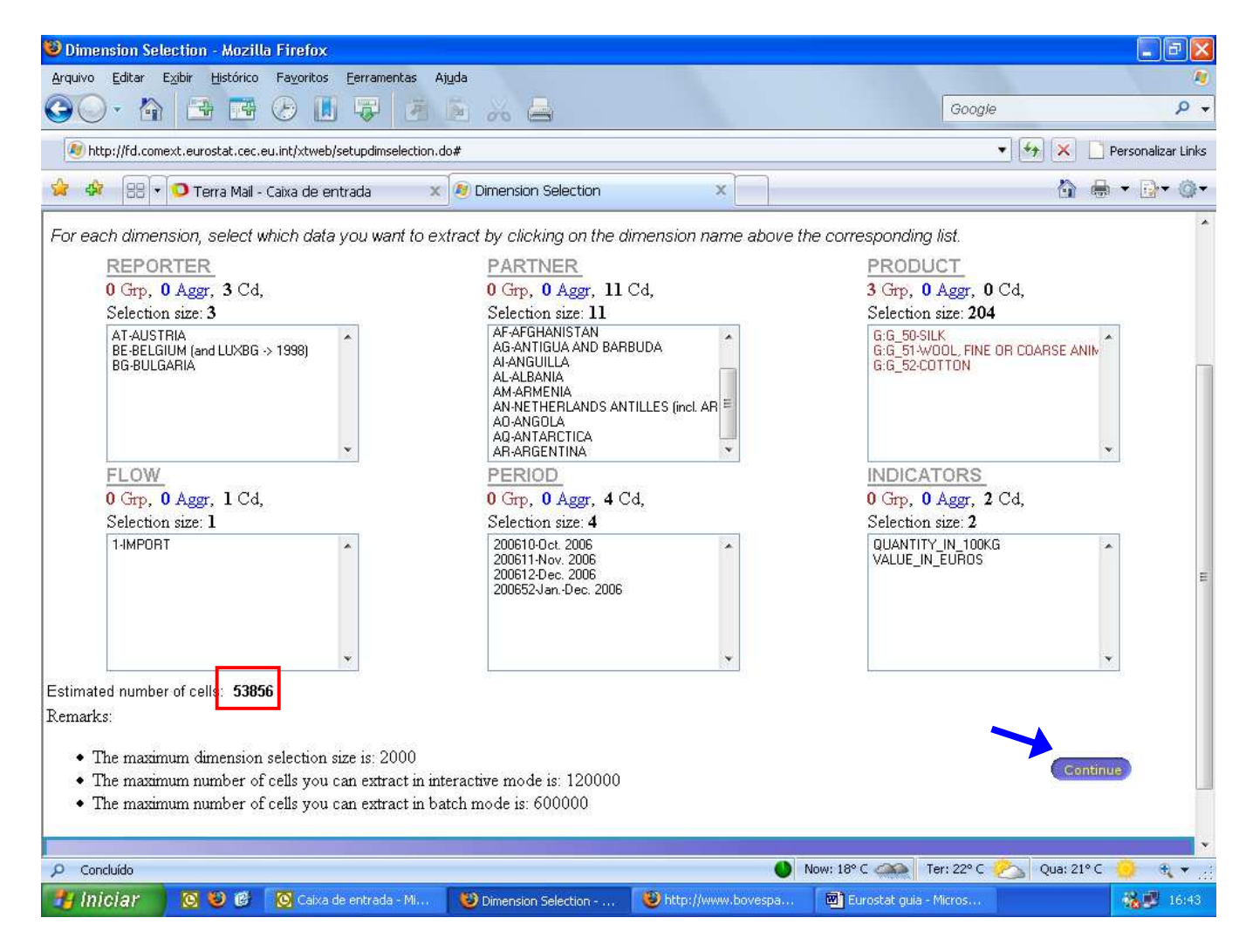

Após indicar **todos** os parâmetros, o site mostrará a quantidade de células resultantes da pesquisa (como demonstra a figura). Lembrando que o número máximo de células permitidas para o download é de **600.000**.

Clique em "Continue".

| 🕹 Select Layout - Mozilla Firefox                                                       |                           |                                        |                             |                   |                    |
|-----------------------------------------------------------------------------------------|---------------------------|----------------------------------------|-----------------------------|-------------------|--------------------|
| <u>Arquivo Editar Exibir Histórico Favoritos Eerramentas Aj</u>                         | Ida                       |                                        |                             |                   | 1                  |
|                                                                                         | 20 20 🖨                   |                                        | Goo                         | ogle              | ۍ م                |
| http://fd.comext.eurostat.cec.eu.int/xtweb/submitdimselect.do                           |                           |                                        |                             | ▼ <b>€</b>        | Personalizar Links |
| 😪 🎄 🔠 🗸 🔿 Terra Mail - Caixa de entrada 🛛 🗙                                             | 🔊 Select Layout           | ×                                      |                             | <u>ن</u>          |                    |
| EUROPA > European Commission > Eurostat > External Tra                                  | le                        | Eutoroal                               | trada Hala & FAO I Eutoreal | Contact   Sea     | I Colort datacet   |
| Step 1 2 3                                                                              | Logout Existing Qu        | ery Batch jobs                         | Completed Works Too         | ols Profile       | Password           |
| you place two dimensions in the same Axis, the inner dimension (e.g. Bottom and Right.) | elements of the outer dim | ension (e.g. Top and                   | Left ) are repeated agair   | ist all the elemi | ents of the        |
|                                                                                         | Dimensio                  | n Ton PARTNER                          |                             |                   |                    |
|                                                                                         | Format To                 | op Labels                              | ~                           |                   |                    |
|                                                                                         | Dimensio                  | n Bottom None                          | *                           |                   |                    |
|                                                                                         | C Format B                | ottom None                             | ~                           |                   |                    |
| LINES                                                                                   | REPORTER/PA               | RTNER <mark>A1 A2 A3 A4 A5 A6</mark> A | 47 A8 A9                    |                   |                    |
| Dimension Left REPORT                                                                   | TER V a2                  |                                        |                             |                   |                    |
| Format Left Labels                                                                      | v a3                      |                                        |                             |                   |                    |
| Dimension Right None                                                                    | a4<br>a5                  |                                        |                             |                   |                    |
| Format Right None                                                                       | a6                        |                                        |                             | Cont              | inue               |
|                                                                                         | a?                        |                                        |                             | Contraction       |                    |
|                                                                                         | a9                        |                                        |                             |                   |                    |
|                                                                                         |                           |                                        |                             |                   |                    |
|                                                                                         |                           |                                        |                             |                   |                    |
|                                                                                         |                           |                                        |                             |                   |                    |
|                                                                                         |                           |                                        |                             |                   |                    |
| P Concluído                                                                             |                           | •                                      | Now: 18° C A Ter: 22°       | C 🙈 Qua: 21       | °C 🧿 🔍 🛪 🚲         |
| 😚 Iniciar 🔞 🕹 🔞 🔯 Caixa de entrada - Mi                                                 | 🕲 Select Layout - Mozill  | 🔟 Eurostat guia - Micros               |                             |                   | 16:53              |

Nessa tela, o programa mostra o formato que virá o arquivo, não faça modificações. Este passo serve para pesquisas em tela. Basta clicar em "Continue".

| 🥹 Select Format - Mozi       | illa Firefox                                                |                          |                                                                    |                       |             |                         |  |  |  |  |  |
|------------------------------|-------------------------------------------------------------|--------------------------|--------------------------------------------------------------------|-----------------------|-------------|-------------------------|--|--|--|--|--|
| <u>Arquivo Editar Exibir</u> | <u>H</u> istórico Fa <u>v</u> oritos <u>E</u> erramentas Aj | uda                      |                                                                    |                       |             | N                       |  |  |  |  |  |
|                              | i 🖪 🕗 📕 🐺 🎽                                                 | 🖻 💑 🖨                    |                                                                    |                       | Google      | + م                     |  |  |  |  |  |
| Mttp://fd.comext.euro        | ostat.cec.eu.int/xtweb/submitlayoutselect.c                 | lo                       |                                                                    |                       | • 5         | Personalizar Links      |  |  |  |  |  |
| 🍰 🏟 🔡 🕇 🗿 Te                 | rra Mail - Caixa de entrada 🛛 🗙                             | Select Format            | x                                                                  |                       |             | 🟠 🖶 • 🗗 🞯 •             |  |  |  |  |  |
| EUROPA > European Co         | mmission > Eurostat > External Tra                          | de                       | External                                                           | trade Help & EAO I Ex | Conta       | ct   Search on Eurostat |  |  |  |  |  |
| Step 1 2 3                   |                                                             | Logout Existi            | ng Query   Batch jobs                                              | Completed Works       | Tools P     | rofile Password         |  |  |  |  |  |
|                              | Options:                                                    |                          |                                                                    |                       |             |                         |  |  |  |  |  |
|                              | Batch extraction (send not                                  |                          |                                                                    |                       |             |                         |  |  |  |  |  |
|                              | Extraction Name:                                            | Imp 2006                 |                                                                    |                       |             |                         |  |  |  |  |  |
|                              | Output format:                                              | CSV tab 💌                |                                                                    |                       |             |                         |  |  |  |  |  |
|                              | Show in c                                                   | iutput.                  | <ul> <li>Labels</li> <li>Code</li> <li>Codes and Labels</li> </ul> |                       |             |                         |  |  |  |  |  |
|                              | ■ Notify me whenever this dat<br>Eliminate zeroes           | aset is updated          |                                                                    |                       |             | E                       |  |  |  |  |  |
|                              | Save Query<br>Query name :<br>Description :                 |                          |                                                                    |                       |             |                         |  |  |  |  |  |
|                              |                                                             | (n                       | nish                                                               |                       |             |                         |  |  |  |  |  |
| P Concluído                  |                                                             |                          | •                                                                  | Now: 18° C (1) To     | er: 22° C 🙈 | Qua: 21° C 🧿 🕀 👻 д      |  |  |  |  |  |
| 🛃 Iniciar 🔰 🔯                | 🥹 🔞 🛛 🔯 Caixa de entrada - Mi                               | 🥹 Select Format - Mozill | Eurostat guia - Micros                                             |                       |             | <b>16:56</b>            |  |  |  |  |  |

Para baixar o arquivo em formato de Excel deve-se: - Selecione a caixa "Batch Extraction"

- Selecione a carxa "Batch Extraction"
  Criar um nome para o arquvo em "Extraction Name"
  Selecionar o "Output Format" para "CSV Tab"
  Selecionar a opção "Codes and Labels"
  Selecionar a opção "Eliminate zeroes"
  Por fim, clique em "Finish".

| Batch submitted - Mozilla Firefox<br>Arquivo Editar Exibir Histórico Fayoritos Eerramentas Ajuda |                                     |                    |                                      |
|--------------------------------------------------------------------------------------------------|-------------------------------------|--------------------|--------------------------------------|
|                                                                                                  |                                     | Google             | + م                                  |
| 🕖 http://fd.comext.eurostat.cec.eu.int/xtweb/submitformatselect.do                               |                                     | • <b>•</b>         | Personalizar Links                   |
| 😪 🏟 🔠 🗸 🖸 Terra Mail - Caixa de entrada 🛛 🗴 👰 Batch submitted 🛛 🗙                                |                                     | <u>6</u>           | <b>⊕</b> • <mark>⊡</mark> • ⊚•       |
| Eurostat                                                                                         |                                     | Import             | ant legal notice<br>English (en) 🛛 👻 |
| EUROPA > European Commission > Eurostat > External Trade                                         | External trade Help & FAO   F       | Contact   1        | Search on Eurostat                   |
| Logout Existing Query Batch                                                                      | jobs Completed Works                | Tools Profile      | Password                             |
| Your batch extraction has been successful<br>You can see the status of this job by clicking o    | ly submitted.<br>n this <u>link</u> |                    |                                      |
| Q. Concluído                                                                                     | Now: 18° C                          | : 22° C 🥕 Qua; 21' | °C 💼 स् + ::                         |
| 77 Iniciar 🛛 🕲 🕲 🖉 Caixa de entrada - Mi 🕲 Batch submitted - Mo 👼 Eurostat guia -                | Micros                              |                    | 17:02                                |

Para conferir se o arquivo está pronto para download, clique em "link" ou em "Batch Job" na parte superior da tela.

| vo Editar Exibir Histórico Fayo        | ritos Eerram                                                                                     | entas Ajuda                                 |                         | G                     | oogle                                               |                 |
|----------------------------------------|--------------------------------------------------------------------------------------------------|---------------------------------------------|-------------------------|-----------------------|-----------------------------------------------------|-----------------|
| http://fd.comext.eurostat.cec.eu.int/x | tweb/setuplistj                                                                                  | obs.do                                      |                         |                       |                                                     |                 |
| 🕅 🕞 🔹 😳 Terra Mail - Caixa             |                                                                                                  |                                             |                         |                       | 🔹 🛃 🔀 🗋 Pers                                        | onalizar        |
|                                        | de entrada                                                                                       | 🗴 🔕 Batch jobs                              | ×                       |                       | 🙆 🖶 🕶                                               | •               |
| Eurosta                                | t                                                                                                |                                             |                         |                       | Important legal r<br>English                        | notice<br>(en)  |
| PA > European Commission > Eu          | irostat > Ex                                                                                     | temal Trade                                 | External trad           | e Help & FAO I Extern | Contact   Search on  <br>al trade metadata   Select | Eurost<br>datas |
|                                        |                                                                                                  | Logout Existing Query                       | Batch jobs Co           | mpleted Works T       | ools Profile Pas                                    | sword           |
| Date submitted                         | at                                                                                               | tualizar o state<br>do arquivo              | State                   | Date started          | Date completed                                      | Ť               |
| 2007/11/19 Imp 20                      | 006                                                                                              | DS-016893 - EU27 Trade Since 1995           | Completed               | 2007/11/19            | 2007/11/19                                          | 1               |
| 2007/11/08 Exp In<br>13:40:49 Mundo    | By HS6           Imp Seda         DS-016893 - EU27 Trade Since 1995           ido         By HS6 |                                             | Waiting in the<br>queue | N/A                   | N/A                                                 |                 |
| 2007/11/08<br>12:58:47 Exp Br          | a Seda 2                                                                                         | DS-016893 - EU27 Trade Since 1995<br>By HS6 | Waiting in the<br>queue | N/A                   | N/A                                                 |                 |
| 2007/11/08<br>12:25:05 Exp Br          | a Seda                                                                                           | DS-016893 - EU27 Trade Since 1995<br>By HS6 | Waiting in the<br>queue | N/A                   | N/A                                                 |                 |
| 2007/11/08<br>12:24:11 Imp E:          | sp Seda                                                                                          | DS-016893 - EU27 Trade Since 1995<br>By HS6 | Waiting in the<br>queue | N/A                   | N/A                                                 |                 |

O arquivo irá para a lista de tarefas e estará disponível para download quando o "State" dele aparecer como "Completed" (vide quadro demonstrativo). Depois de verificada essa situação, clique em "Completed Works" no alto da tela.

| Completed                    | l Work - Mozilla Firefox                                      |                  |                     |                                    |                                        |
|------------------------------|---------------------------------------------------------------|------------------|---------------------|------------------------------------|----------------------------------------|
| <u>Arquivo</u> <u>E</u> dita | ar Exibir <u>H</u> istórico Fayoritos <u>F</u> erramentas Aju | la               |                     |                                    | 4                                      |
|                              | 🏠 📑 🗃 🕗 📕 🐺 🎽 🕼                                               | 2 % 🖨            |                     | Google                             | Q                                      |
| 🔊 http://fd                  | .comext.eurostat.cec.eu.int/xtweb/setuplistcompletedwo        | 'k.do            |                     | •                                  | 🛃 🔀 🗋 Personalizar Link                |
| 🚖 🏘 🏾 🖯                      | 🗄 🔻 🗿 Terra Mail - Caixa de entrada 🛛 🛛 🗙                     | 🔊 Completed Work | ×                   |                                    | 🐴 🖶 • 🔂• @•                            |
| ****                         | Eurostat                                                      |                  |                     |                                    | Important legal notice<br>English (en) |
| EUROPA > E                   | uropean Commission > Eurostat > External Trad                 | 2                | Tuboro              | al trade Hele & FAO I Esteveal tra | Contact   Search on Eurosta            |
|                              |                                                               | Logout Existi    | ng Query Batch jobs | Completed Works Tools              | Profile Password                       |
| Name                         | Dataset                                                       | Size             | DL time @ 56.0 kb/s | Date                               | Format                                 |
| Name                         | Dataset                                                       | Size             | DL time @ 56.0 kb/s | Date                               | Format                                 |
| Imp 2006                     | DS-016893 - EU27 Trade Since 1995 By                          | HS6 53856 cells  |                     | 2007/11/19 19:58:18                | MTX Display                            |
| Imp 2006                     | DS-016893 - EU27 Trade Since 1995 By                          | <u>HS6</u> 4 kB  | 0.6s                | 2007/11/19 19:58:18                | Output Download                        |
|                              |                                                               |                  |                     |                                    | I                                      |
|                              |                                                               |                  |                     |                                    |                                        |
|                              |                                                               |                  |                     |                                    |                                        |
|                              |                                                               |                  |                     |                                    |                                        |
|                              |                                                               |                  |                     |                                    |                                        |
|                              |                                                               |                  |                     |                                    |                                        |
| Concluído                    |                                                               |                  |                     | Now: 18° C 🧆 Ter: 22° C 🥟          | 🍒 Qua: 21° C 😑 🕀 👻                     |

Na tela "Completed Works" clique em "Download" na opção "Output" para extrair a versão em CSV tab. Verifique pelo "Name" se é a pesquisa realizada.

| 🔀 Microsoft Exc | el - Pasta1            |                      |             |                |     |                                  |                |       |                    |                      |                     |              |          |                   | X   |
|-----------------|------------------------|----------------------|-------------|----------------|-----|----------------------------------|----------------|-------|--------------------|----------------------|---------------------|--------------|----------|-------------------|-----|
|                 | tar E⊻ibir <u>I</u> ns | erir <u>F</u> ormata | ar Ferraj   | <u>m</u> entas | Dad | los Janela Ajuda                 |                | 6     |                    |                      |                     | Digite uma p | pergunta | ÷ _ 6             | y × |
|                 | 8 3 A 3                | × 1 × 1 = 1          | a - 🛷       | × -            | ₽↓  | Classificar                      |                | - 3   | 0.                 |                      |                     |              |          |                   |     |
| Arial           | - 10 -                 | NIS                  |             | = =            |     | Eiltrar                          | •              | A     | م 🖾 م              | toFormas <b>*</b>    | . 1 <b>%</b> 5 #6 # |              | a 12     |                   | >>  |
|                 |                        |                      |             |                |     | Formulário                       |                |       |                    | cor or mas           |                     |              |          | - CH (JEA         |     |
| Criar PDF       |                        |                      |             |                |     | Subtotais                        |                |       |                    |                      |                     |              |          |                   |     |
| A1              | ▼ <u>7</u> ×           | ~                    | B           | -              |     | -<br>Validação                   |                |       |                    | 1                    |                     | 17           | 1        |                   | _   |
| 1 A             | B                      | L L                  | Ð           | E              |     | Tanadyaoni                       |                |       | н                  |                      | J                   | ĸ            | Ľ        | IVI               |     |
| 2               |                        |                      |             | 1              |     | Tapela                           |                |       |                    |                      |                     |              |          | -                 | -   |
| 3               |                        |                      |             |                |     | T <u>e</u> xto para colunas      |                |       |                    |                      |                     |              |          |                   |     |
| 4               |                        | -                    | _           |                |     | Co <u>n</u> solidar              |                |       |                    |                      |                     |              |          |                   |     |
| 5               |                        |                      |             |                |     | Organizar estrutura de tóp       | bicos 🕨 🕨      |       |                    |                      |                     |              |          | _                 |     |
| 7               |                        |                      |             |                | 17  | Relatório de tabela e gráfi      | co dinâmicos   |       |                    |                      |                     |              |          |                   |     |
| 8               |                        |                      |             |                |     | Importar dados e <u>x</u> ternos | ×              | X     | Importar           | dados                | 4                   |              |          |                   |     |
| 9               |                        |                      |             |                | 2   | Atualizar dados                  |                | 14-1  | Neuro con          | nden à Wala          |                     |              |          | _                 |     |
| 10              |                        |                      | -           |                |     | Maria Maria Salara               |                |       | NUVA CUI:          | suita a <u>w</u> eb. |                     | . –          |          |                   |     |
| 12              |                        |                      |             |                | -   |                                  |                | Ð     | Criar <u>n</u> ova | a consulta a t       | panco de dados      |              |          |                   |     |
| 13              |                        |                      |             |                |     |                                  |                | 导     | Editar con         | gulta, .,            |                     |              |          |                   |     |
| 14              |                        |                      |             |                |     |                                  |                | 督     | Proprieda          | des da interv        | alo de dados        |              |          |                   |     |
| 15              |                        |                      |             |                |     |                                  |                | 4     | Parâmetro          | 55.00                |                     |              |          | _                 | _   |
| 16              |                        |                      |             |                | _   |                                  |                |       |                    |                      |                     |              |          |                   |     |
| 17              |                        |                      |             |                | -   |                                  |                | -     |                    |                      |                     |              |          |                   |     |
| 19              |                        |                      |             |                |     |                                  |                |       |                    |                      |                     |              |          | -                 |     |
| 20              |                        |                      |             |                |     |                                  |                |       |                    |                      |                     |              | _        |                   |     |
| 21              |                        |                      |             |                |     |                                  |                |       |                    |                      |                     |              |          |                   |     |
| 22              |                        |                      |             |                | _   |                                  |                | -     |                    |                      |                     |              |          |                   |     |
| 23              |                        |                      |             |                | -   |                                  |                | -     |                    |                      |                     |              |          |                   |     |
| 25              |                        |                      |             |                |     |                                  |                |       |                    |                      |                     |              |          |                   |     |
| 26              |                        |                      |             |                |     |                                  |                |       |                    |                      |                     |              |          |                   |     |
| 27              |                        |                      |             |                |     |                                  |                |       |                    |                      |                     |              |          | _                 |     |
| 28              |                        |                      | _           |                | _   |                                  |                | -     |                    |                      |                     |              |          |                   |     |
| 29              |                        |                      |             |                | _   |                                  |                | -     |                    |                      |                     |              |          | _                 |     |
| 31              |                        | -                    |             | -              |     |                                  |                | -     |                    |                      |                     |              |          |                   |     |
| 32              | · / plana / plana      | ~ /                  |             |                | 1   |                                  |                |       |                    |                      |                     |              |          | 1,                |     |
| Deate           | IT & Plan2 & Plan      | 13 /                 |             |                |     |                                  | 1              | •     |                    |                      |                     |              | e nita   |                   | 11  |
| Pronto          | <b>6 10 4</b>          |                      | la ontrada  | MI             | 1   | Completed Wark Mr.               |                | Mar   |                    |                      | nul nut             |              | NUM      | 192 al 193 al 194 |     |
| micial          |                        | Caixa u              | ie entralua | 22490000)      | 10  | Completed work - Mu              | En estac (jula | -micr |                    | Microsoft            | excel-Pastal        |              |          | 1000 17           | 129 |

A pesquisa virá em um arquivo tipo ZIP. Abra-o e extraia os dois arquivos no lugar que desejar. Os arquivos vêm em formato CSV e é necessário importá-los para o Excel.

Para fazer isso, inicie o Excel normalmente. Em seguida, clique no menu "Dados", em seguida na opção "Importar Dados Externos" e "Importar Dados...".

Em seguida, escolha um arquivo extraído do Zip e clique em "Avançar" nas telas que aparecerem até a conclusão da conversão. Após isso, selecione a célula onde será colada as informações e clique em "OK".

Note que a descrição das siglas (nome dos países, NCMs...) vêm em arquivos separados. Siga o mesmo procedimento com os dois arquivos e você terá as informações requeridas.

| X<br>Ari                                                                                                    | Aicrosoft Es<br>Arquivo E<br>Cor R Cor<br>al                                                                                                    | ccel-Pasta1<br>ditar Exibir Ins<br>1 1831 @ Da ♥<br>+ 10 +                                                                                                    | erir Eormata<br>XBC<br>NZS                                                       | r Ferramenta<br>මූ • ඒ   න<br>ළ ළ ළ ළ ළ                                                                                                    | s <u>D</u> ados <u>J</u> anela Ajuda<br>• ∩ •   🍓 Σ • 🔂 Ž↓<br>🐨 € % ₀₀₀ 🚧 ∔%                                                                                                    | ⊈∉ <b>⊥.<u>&gt;</u>.A</b>                                                                                                    | ↓<br>↓ ▲ Aut <u>o</u> Formas                                                                                                    | • . I ta ta                                                                                                    | Digite uma                             | pergunta<br>a 🍏 🛛 🖡 | • - •<br>6 @       | ^<br>×<br>», |
|----------------------------------------------------------------------------------------------------|----------------------------------------------------------------------------------------------------|----------------------------------------------------------------------------------------------------|----------------------------------------------------------------------------------|----------------------------------------------------------------------------------------------------|----------------------------------------------------------------------------------------------------|----------------------------------------------------------------------------------------------------|----------------------------------------------------------------------------------------------------|----------------------------------------------------------------------------------------------------|----------------------------------------|---------------------|--------------------|--------------|
|                                                                                                    | A1                                                                                                    | ► fx<br>B                                                                                                    | C                                                                                | D E                                                                                                    | F                                                                                                    | G                                                                                                    | H I                                                                                                    | J                                                                                                    | к                                      | Ĺ                   | M                  | -            |
| 1                                                                                                    |                                                                                                    | -                                                                                                    |                                                                                  |                                                                                                    |                                                                                                    |                                                                                                    |                                                                                                    |                                                                                                    |                                        |                     |                    |              |
| 4<br>5<br>6<br>7<br>8<br>9<br>10<br>11<br>12<br>13<br>14<br>15<br>16<br>17<br>18<br>19<br>20<br>21<br>22<br>23<br>24<br>25<br>26<br>27<br>28<br>29<br>300                                                                                                    |                                                                                                    |                                                                                                    | Assist<br>O assi<br>Se esti<br>Escol<br>Visue<br>1 R<br>2 B<br>3 B<br>4 B<br>5 U | tente de imp<br>stente de texto<br>ver correto, es<br>de dados origina<br>ha o tipo de ca<br>Delimitado<br>Largura fixa<br>(niciar importaçã<br>alização do arqu<br>REPORTEREDERE<br>UZSENEUZS_EX<br>UZSENEUZS_EX<br>UZSENEUZS_EX<br>UZSENEUZS_EX<br>UZSENEUZS_EX | ortação de texto - etapa 1<br>específicou os dados como Delimi<br>colha 'Avançar' ou escolha o tipo o<br>is<br>no que melhor descreva seus da<br>- Caracteres como vírgulas ou tai<br>- Campos são alinhados em colur<br>io na linha: 1 Orige<br>vo C:\Documents and Settings\le<br>TNEREIP RODUCTEP LOMEIPERIO<br>TRADIS903200102004520001<br>TRADIS903200102004520001<br>TRADIS903200102005520001<br>TRADIS903200102005520001                                                                                                    | de 3 tado. tado. t                                                                                                    | s.<br>mpo.<br>B)<br>t.csv.<br>DR_VALUE<br>                                                                                                    |                                                                                                    |                                        |                     |                    |              |
| 31                                                                                                    |                                                                                                    | n1 / Elan2 / Elar                                                                                                    | o /                                                                              |                                                                                                    |                                                                                                    |                                                                                                    |                                                                                                    |                                                                                                    |                                        |                     | 1 1                | ř            |
| Pror                                                                                                    | to                                                                                                    |                                                                                                    | 10 /                                                                             |                                                                                                    |                                                                                                    | 121                                                                                                    |                                                                                                    |                                                                                                    |                                        | KII <sup>C</sup> IM |                    |              |
| 1000                                                                                                    | a destantion in                                                                                                    | 20 MA 40                                                                                                    |                                                                                  | Contraction of the second                                                                                                    | and a second second sec                                                                                                    | I at                                                                                                    |                                                                                                    |                                                                                                    |                                        | NOM                 | 0 20 200           | _            |
| 2                                                                                                    | Iniciar<br>Aicrosoft E                                                                                                    | cel - Pasta 1                                                                                                    | Caixa d                                                                          | e entrada - Mi                                                                                                    | Completed Work - Mo                                                                                                    | . 🛛 🔟 Eurostat guia - Micro                                                                                                    | os 🔀 Microso                                                                                                    | oft Excel - Pasta1                                                                                                    | À.                                     | NOM                 | <b>17</b> :2       | 5            |
|                                                                                                    | Iniciar<br>Aicrosoft E<br>Arquivo E<br>Marquivo E<br>Arquivo E<br>Arquivo E<br>Antoniar<br>Antoniar<br>Antoniar<br>Antoniar                                                                                                    | Coll - Pasta1<br>ditar Exibir Ins<br>Coll & A Torreston<br>(Coll - Coll - | S Caixa d<br>erir Eormata<br>人 と 日<br>N Z S                                      | e entrada - Mi<br>r Ferramenta<br>1 - औ   ∽<br>≣ ≣ ≣ ≣ [                                                                                                    | <ul> <li>Completed Work - Mo.</li> <li>S Dados Janela Ajuda</li> <li>· · · ·   · · · · · · · · · · · · · · ·</li></ul>                                                                                                    | - 「愛」Eurostat guia - Micro<br>え↓   編 愛 100% - ?<br>なま 注意   ☆ ・ ② ・ ▲                                                                                                    | <ul> <li>Microson</li> <li>Microson</li> <li>Mic</li></ul> | oft Excel - Pasta1                                                                                                    | Digite uma                             | pergunta            | • - •              | 5<br>×<br>×  |
|                                                                                                    | Iniciar<br>Aicrosoft E<br>Arquivo E<br>B<br>Criar PDF .<br>A1<br>A                                                                                                    | Image: Second system         Image: Second system         Image: S                                                                                                    | Caixa d                                                                          | e entrada - Mi<br>r Ferramenta<br>l - S S S<br>E E E E                                                                                                    | Completed Work - Mo. <u>D</u> ados Janela Ajuda     · · · -                                                                                                    | <ul> <li>Eurostat guia - Micro</li> <li></li></ul>                                                                                                    | <ul> <li>Microson</li> <li>Microson</li> <li>AutogFormas</li> <li>H</li> </ul>                                                                                                    | oft Excel - Pasta1                                                                                                    | Digite uma                             | pergunta            | × - 6 <sup>2</sup> | 5<br>× × ×   |
| Image: Constraint of the second second sec | Iniciar<br>Aicrosoft E                                                                                                    | Image: second second                                        | Caixa d                                                                          | e entrada - Mi                                                                                                    | <ul> <li>Completed Work - Mo.</li> <li>S Dados Janela Ajuda</li> <li>Carl (2000) 201 - 200 201 201</li> <li>F</li> <li>F</li> <li>F</li> <li>F</li> <li>Propriedades</li> <li>Propriedades</li> <li>Par/</li> </ul>                                                                                                    | Image: Constant quia - Micro         Image: Constant quia - Micro         Image: Constant quia - Micro <td< th=""><th></th><th>J       J         J       J         J</th><th>Digite uma<br/>Digite uma<br/>K<br/>K<br/></th><th></th><th></th><th></th></td<>                                                                                                    |                                                                                                    | J       J         J       J         J | Digite uma<br>Digite uma<br>K<br>K<br> |                     |                    |              |
| Image: Constraint of the second second se  | Iniciar<br>Aicrosoft E<br>Arquivo E<br>Arquivo E | Image: Second second second                                        | Caixa d                                                                          | e entrada - Mi<br>r Ferramenta<br>                                                                                                    | S Dados Janela Ajuda<br>S Dados Janela Ajuda<br>C C P S 2 - S 21<br>S 2 - S 21<br>S 2 | Image: Constant quia - Micro         Image: Constant quia - Micro         Image: Constant quia - Micro <td< th=""><th>Image: state state</th><th>J         J         <td< th=""><th></th><th></th><th></th><th></th></td<></th></td<> | Image: state state                             | J         J         J <td< th=""><th></th><th></th><th></th><th></th></td<>                                                                                 |                                        |                     |                    |              |

| ×    | Microsoft Exc | el - Pasta1         |              |            |            |                                                                                                    |                              |            |                                                                                                    |                                       |                    |          |      |
|------|---------------|---------------------|--------------|------------|------------|----------------------------------------------------------------------------------------------------|------------------------------|------------|----------------------------------------------------------------------------------------------------|---------------------------------------|--------------------|----------|------|
|      | Arquivo Edit  | ar E <u>x</u> ibir  | Inserir Eorm | hatar Fe   | erramentas | <u>D</u> ados Janela Ajuda                                                                                      |                              |            |                                                                                                    |                                       | Digite uma pergunt | a +_     | đΧ   |
|      |               | 6 6 B               | 19 X B       | 8          | 0 0.       | α · 🥘 Σ · 🗟 タ                                                                                                   |                              | . 🤉 .      |                                                                                                    |                                       |                    |          |      |
| ۵r   | ial           | - 10 -              | NIS          | =          | = = 63     | S € °/ +)0 /                                                                                                    |                              | A _ 🔠      | AutoFormac                                                                                                    | • 1%- #a                              | to 12 (B 26)       | A BA     | »    |
|      |               | • 10 •              | M X 2        | .   =      |            | =3F ≪ /• 000 ,00 +                                                                                              | 0   1 = 1 = 1 = • <u>~</u> • | ···        | Autoronnas                                                                                                    |                                       |                    | N - MEI  | •    |
|      | Criar PDF     |                     |              |            |            |                                                                                                    |                              |            |                                                                                                    |                                       |                    |          |      |
|      | A1 •          | fx                  |              |            |            |                                                                                                    |                              | 1000       |                                                                                                    |                                       |                    |          |      |
| 1.0  | A             | В                   | С            | D          | E          | F                                                                                                    | G                            | н          |                                                                                                    | J                                     | K L                | M        |      |
| 1    | REPORTER      | PARINER             | PRODUCT      | FLOW       | PERIOD     | INDICATORS                                                                                                    | INDICATOR_VALUE              |            |                                                                                                    |                                       |                    |          |      |
| 2    | BG            | AE                  | 500790       | 1          | 200652     | QUANTITY_IN_100KG                                                                                               | 1                            |            | -                                                                                                    |                                       |                    |          |      |
| 3    | BG            | AE                  | 500790       | - 1        | 200652     | VALUE_IN_EUROS                                                                                                  | /58                          |            |                                                                                                    |                                       |                    |          |      |
| 4    | BE            | AF                  | 510111       | 1          | 200612     | QUANTITY_IN_100KG                                                                                               | 100                          |            |                                                                                                    |                                       |                    |          | 12   |
| 5    | BE            | AF                  | 510111       |            | 200612     | VALUE_IN_EURUS                                                                                                  | 38463                        |            |                                                                                                    |                                       |                    |          |      |
| 0    | DE            | AF                  | 510111       | 1          | 200652     | QUANTITY_IN_TOURG                                                                                               | 214257                       |            |                                                                                                    |                                       |                    |          |      |
| 1    |               |                     | 510111       |            | 200652     | OUANTITY IN 100/C                                                                                               | 214307                       |            |                                                                                                    |                                       |                    |          |      |
| 0    | DG<br>PC      |                     | 510111       | ्य         | 200611     | VALUE IN EUDOR                                                                                                  | 1207                         |            |                                                                                                    |                                       |                    |          |      |
| 10   | BG            |                     | 510111       |            | 200011     | OLIANTITY IN 100/C                                                                                              | 300240                       |            |                                                                                                    |                                       |                    |          |      |
| 11   | BC            |                     | 510111       |            | 200002     | VALUE IN EUDOS                                                                                                  | 970690                       |            |                                                                                                    |                                       |                    |          |      |
| 17   | BE            |                     | 510171       | 1          | 200002     | OLIANTITY IN 1001/C                                                                                             | 116                          |            |                                                                                                    |                                       |                    |          |      |
| 12   | BE            |                     | 510121       | 1          | 200011     | VALUE IN EUROS                                                                                                  | 16784                        |            |                                                                                                    |                                       |                    |          |      |
| 14   | BE            |                     | 510121       | - 4        | 200611     | OUANTITY IN 100KG                                                                                               | 732                          |            |                                                                                                    |                                       |                    | -        |      |
| 14   | BE            |                     | 510121       | 4          | 200052     | VALUE IN FUROS                                                                                                  | 129272                       |            |                                                                                                    |                                       |                    |          |      |
| 16   | BG            |                     | 510121       |            | 200610     | OUANTITY IN 100KG                                                                                               | 1486                         |            |                                                                                                    |                                       |                    |          |      |
| 17   | BG            | AR                  | 510121       | 1          | 200610     | VALUE IN EUROS                                                                                                  | 793247                       |            |                                                                                                    |                                       |                    |          |      |
| 18   | BG            | AR                  | 510121       | 1          | 200611     | QUANTITY IN 100KG                                                                                               | 2016                         |            |                                                                                                    |                                       |                    |          |      |
| 19   | BG            | AR                  | 510121       | ાં         | 200611     | VALUE IN EUROS                                                                                                  | 959943                       |            |                                                                                                    |                                       |                    |          |      |
| 20   | BG            | AR                  | 510121       | ं          | 200612     | QUANTITY IN 100KG                                                                                               | 1725                         |            |                                                                                                    |                                       |                    |          |      |
| 21   | BG            | AR                  | 510121       | ાં         | 200612     | VALUE IN EUROS                                                                                                  | 848420                       |            |                                                                                                    |                                       |                    |          |      |
| 22   | BG            | AR                  | 510121       | ो          | 200652     | QUANTITY IN 100KG                                                                                               | 10335                        |            |                                                                                                    | · · · · · · · · · · · · · · · · · · · |                    |          |      |
| 23   | BG            | AR                  | 510121       | 1          | 200652     | VALUE IN EUROS                                                                                                  | 4861249                      |            |                                                                                                    |                                       |                    |          |      |
| 24   | BG            | AR                  | 510129       | 1          | 200652     | QUANTITY IN 100KG                                                                                               | 1                            |            |                                                                                                    |                                       |                    |          |      |
| 25   | BG            | AR                  | 510129       | া          | 200652     | VALUE IN EUROS                                                                                                  | 273                          |            |                                                                                                    |                                       |                    |          |      |
| 26   | BE            | AF                  | 510211       | 1          | 200610     | QUANTITY IN 100KG                                                                                               | 202                          |            |                                                                                                    |                                       |                    |          |      |
| 27   | BE            | AF                  | 510211       | 1          | 200610     | VALUE IN EUROS                                                                                                  | 237860                       |            |                                                                                                    |                                       |                    |          |      |
| 28   | BE            | AF                  | 510211       | 1          | 200611     | QUANTITY_IN_100KG                                                                                               | 417                          |            |                                                                                                    |                                       |                    |          |      |
| 29   | BE            | AF                  | 510211       | 1          | 200611     | VALUE_IN_EUROS                                                                                                  | 417428                       |            |                                                                                                    |                                       |                    |          |      |
| 30   | BE            | AF                  | 510211       | 1          | 200612     | QUANTITY_IN_100KG                                                                                               | 100                          |            |                                                                                                    |                                       |                    |          |      |
| 31   | BE            | AF                  | 510211       | 1          | 200612     | VALUE_IN_EUROS                                                                                                  | 38462                        |            |                                                                                                    |                                       |                    |          |      |
| 37   | RE            | AF<br>I / Disea / r | 510211       | 1          | 200652     | OLIANTITY IN 100KG                                                                                              | 2398                         |            |                                                                                                    |                                       |                    | 1        | . T  |
| l la | Pian.         | I A Maria ( )       | nalis /      |            |            |                                                                                                    | 1.                           | <b>N</b> . |                                                                                                    |                                       |                    | antine I | 211  |
| Pro  | nto           |                     |              |            |            | The second second second second second second second second second second second second second second second se |                              |            | The second second second second second second second second second second second second second second second s |                                       | -                  | NUM      |      |
|      | Iniciar       |                     | 🖗 🙆 Cab      | ka de entr | ada - Mi   | Completed Work - M                                                                                              | o 🔟 Eurostat guia -          | Micros     | Microso                                                                                                    | ft Excel - Pasta1                     |                    | 1        | 0:18 |

Essa é a imagem que aparecerá, após a operação ser concluída. Assim, a estatística poderá ser elaborada de acordo com os parâmetros desejados.